## Configurer un utilisateur et une ligne

Pour configurer un appareil pour un utilisateur, commencez par naviguer jusqu'au menu IPBX. Survolez l' onglet *Services*, un menu déroulant apparaîtra. Cliquez sur *IPBX*.

| O Services                             | - Configurati | ion About | :         |             |        |      |                  |                   |
|----------------------------------------|---------------|-----------|-----------|-------------|--------|------|------------------|-------------------|
| tem in CTI Ser<br>Call Cer<br>Monitori | ver<br>Iter   |           |           |             |        |      | System           |                   |
| O this                                 | -             |           | User      | System      | Wait   |      | Name             | xivo-integration  |
| Statistic                              | s             | 12.30 %   | 7.70 %    | 4.20 %      | 0.40 % |      | Operating system | Linux             |
|                                        |               |           |           |             |        |      | Kernel version   | 3.16.0-5-amd64    |
|                                        | Network       |           |           |             |        |      | IP address       | 192.168.85.232    |
|                                        | Interface     |           | Received  | Transmitted | Error  | Drop | DNS address      | 192.168.85.232    |
|                                        | eth0          |           | 14.13 GiB | 63.75 GiB   | 0      | 0    | Uptime           | 6 day(s) 18:43:18 |
|                                        | lo            |           | 90.80 GiB | 90.80 GiB   | 0      | 0    | Load average     | 0.81 0.96 0.92    |
|                                        | docker0       |           | 0.00 hvte | 0.00 hvte   | 0      | 0    |                  |                   |

Menu IPBX

Sélectionnez le paramètre *Utilisateurs* dans le menu de gauche.

| XIVO Services - Confi   | guration About  |         |          |       |        | Login: root Type: Root 👶                                                                           |
|-------------------------|-----------------|---------|----------|-------|--------|----------------------------------------------------------------------------------------------------|
| IPBX                    | Туре            | Enabled | Disabled | Total | Action |                                                                                                    |
| General settings        | Agent           | 76      | 0        | 76    | ۲      | digium Asterisk                                                                                    |
| SIP Protocol            | User            | 90      | 0        | 90    | ٠      | <ul> <li>Software: Asterisk</li> <li>Version: 8:13.19.0-1~xivo1+20180215.094754.b8fa422</li> </ul> |
| SCCP Protocol           | Group           | 3       | 0        | 3     | ۲      |                                                                                                    |
| Voicemails<br>Phonebook | Queue           | 22      | 0        | 22    | ٠      |                                                                                                    |
| Advanced                | Conference room | 2       | 0        | 2     | ۲      |                                                                                                    |
| IPBX settings           | Voicemail       | 6       | 0        | 6     | ۲      |                                                                                                    |
| Lines                   | SIP trunk       | 5       | 0        | 5     | ۲      |                                                                                                    |
| Users                   | IAX trunk       | 0       | 0        | 0     | •      |                                                                                                    |
| Voicemails              |                 |         |          |       |        |                                                                                                    |

Paramètres des utilisateurs

Appuyez sur le signe "plus". Une fenêtre contextuelle apparaîtra où vous pourrez cliquer sur *Ajouter* .

| XiVO Services - Configurat                                           |                                                    |        |                 |              |                | Login: root Type: Root |
|----------------------------------------------------------------------|----------------------------------------------------|--------|-----------------|--------------|----------------|------------------------|
| IPBX                                                                 |                                                    |        |                 |              |                | RECHERCHER             |
| SIP Protocol                                                         | Ajouter                                            | Provis | ioning Protocol | Phone number | Entity         | Action                 |
| IAX Protocol<br>SCCP Protocol<br>Volcemails<br>Phonebook<br>Advanced | Mise à jour à partir de fichier<br>Exporter en CSV | -      |                 |              | xivo-aldebaran | 28                     |
| IPBX settings<br>Devices<br>Lines<br>Users<br>Groups                 |                                                    |        |                 |              |                |                        |

Ajout d'une nouvelle ligne

Nous avons maintenant le formulaire qui nous permettra de créer un nouvel utilisateur. Les trois champs les plus importants sont « Prénom », « Nom » et « Langue ». Remplissez les champs et cliquez sur *Enregistrer* en bas. Pour notre exemple, nous allons créer un fichier d'occasion appelé Michel HARISPE.

| Users > E | Edit     |           |                 |               |        |           |    |
|-----------|----------|-----------|-----------------|---------------|--------|-----------|----|
| General   | Lines    | No answer | Services        | Voicemail     | Groups | Func Keys |    |
|           |          |           | First name:     | Alice         |        |           |    |
|           |          |           | Last name:      | Wonderland    |        |           |    |
|           |          | Mobile pl | hone number:    |               |        |           |    |
|           |          |           | E-mail:         |               |        |           |    |
|           |          |           | Schedules:      |               | Ŧ      |           |    |
|           |          |           | Ringing time:   | 20 seconds    | v      |           |    |
|           |          | Simult    | aneous calls:   | 2 🔻           |        |           |    |
|           |          | 0         | n-Hold Music:   | default 🔻     |        |           |    |
|           |          |           | Language:       | en US 🔻       |        |           |    |
|           |          |           | Timezone:       |               |        | ¥         |    |
|           |          |           | Caller ID:      | Alice Wonderl | and    |           |    |
|           |          | Outgo     | oing Caller ID: | Default       | v      |           |    |
|           |          | Preproces | s subroutine:   |               |        |           |    |
|           |          |           | User field :    |               |        |           |    |
| _ XiVO 0  | Client — |           |                 |               |        |           |    |
|           |          | Enab      | la ViVO Cliant  |               |        |           |    |
|           |          | LING      |                 |               |        |           |    |
|           |          |           | Password:       |               |        |           |    |
|           |          |           | Profile:        |               | •      |           |    |
|           |          |           | a corintian.    |               |        |           |    |
|           |          |           | escription:     |               |        |           |    |
|           |          |           |                 |               |        |           |    |
|           |          |           |                 |               |        |           |    |
|           |          |           |                 |               |        |           | 10 |
|           |          |           |                 |               |        |           |    |

SAVE

Informations de l'utilisateur

Ensuite, cliquez sur l'onglet « Lignes ».

| General settings<br>SIP Protocol<br>IAX Protocol | Users > E | dit   |           |          |           |          |          |      |        |           |   |
|--------------------------------------------------|-----------|-------|-----------|----------|-----------|----------|----------|------|--------|-----------|---|
| SCCP Protocol<br>Voicemails<br>Phonebook         | General   | Lines | No answer | Services | Voicemail | Groups F | unc Keys |      |        |           |   |
| Advanced                                         |           |       |           | Entity:  | showroom  | v O      |          |      |        |           |   |
| IPBX settings                                    | Protocol  |       | Name      | Cont     | ext       | Number   |          | Site | Device | Line (N°) | • |
| Lines                                            | No line   |       |           |          |           |          |          |      |        |           |   |
| Users<br>Groups<br>Voicemails                    | SAVE      |       |           |          |           |          |          |      |        |           |   |
| Monulianoc                                       | 1         |       |           |          |           |          |          |      |        |           |   |

Menu Lignes

Entrez un numéro pour votre téléphone. Si vous cliquez à l'intérieur du champ, vous verrez la plage de nombres que vous pouvez utiliser. Pour notre exemple, nous utiliserons '1000'.

| Users > Edit  |                            |                  |         |          |   |           |   |
|---------------|----------------------------|------------------|---------|----------|---|-----------|---|
| General Lines | No answer Services Voicema | il Groups Func H | Keys    |          |   |           |   |
|               | Entity:                    | xivo-dev 🔻 😧     |         |          |   |           |   |
| Protocol      | Name Context               | Number           | Site    | Device   |   | Line (N°) |   |
| SIP           | loadtest 🔻                 | 298              | local 🔻 | MAC / IP | * |           | ۲ |
|               |                            | 2298             |         |          |   |           |   |
| SAVE          |                            | 2980             |         |          |   |           |   |
|               |                            | 2001             |         |          |   |           |   |

Informations sur la ligne

Par défaut, le protocole sélectionné est SIP, ce que nous souhaitons pour le moment. Cliquez sur Enregistrer pour créer la ligne.

| General settings<br>SIP Protocol<br>IAX Protocol | Users > Edit  |           |                 |           |             |         |          |   |           |   |
|--------------------------------------------------|---------------|-----------|-----------------|-----------|-------------|---------|----------|---|-----------|---|
| SCCP Protocol<br>Voicemails<br>Phoneback         | General Lines | No answer | Services Vo     | icemail G | Froups Func | Keys    |          |   |           |   |
| Advanced                                         |               |           | Entity:         | howroom 🔻 | Θ           |         |          |   |           |   |
| IPBX settings                                    | Protocol      | Name      | Context         | P         | Number      | Site    | Device   |   | Line (N°) |   |
| Devices<br>Lines<br>Users                        | SIP .         |           | Appels internes |           | 1000        | local 🔻 | MAC / IP | • |           | × |
| Groups<br>Voicemails<br>Conference rooms         | SAVE          |           |                 |           |             |         |          |   |           |   |

Sauvegarder

Nous avons maintenant un utilisateur nommé 'Alice Wonderland' avec le numéro de téléphone '1000'.

| XiVO                          | Services <del>-</del> | Configuratio | n Help Co | ontact                     |              |          |              |              | Login: root | Type: Root | Q |
|-------------------------------|-----------------------|--------------|-----------|----------------------------|--------------|----------|--------------|--------------|-------------|------------|---|
|                               | IPBX                  | <b>D</b> Î   | +         | •                          |              |          |              |              | RECHERCHER  |            | ٩ |
| General setti<br>SIP Protocol | ngs                   |              |           | Full name_                 | Provisioning | Protocol | Phone number | Entity       |             | Action     |   |
| IAX Protocol<br>SCCP Protoco  |                       |              |           | > Alice Wonderland         | 625684       | sip      | 1000         | xivo-aldebar | an          | 08         |   |
| 1                             |                       |              | . 11.     | a sa a u llestilla a ta co |              |          |              |              |             |            |   |

Informations ajoutées par l'utilisateur

Nous devons maintenant obtenir le nom d'utilisateur et le mot de passe SIP pour configurer notre téléphone. Retournez au menu IPBX sur la gauche, et cliquez sur 'Lignes'.

| XiVO Services - Confi               | guration Help | Contact                |            |                |              |                  | Login: r     | root Type: Root 🕚 |
|-------------------------------------|---------------|------------------------|------------|----------------|--------------|------------------|--------------|-------------------|
| ІРВХ                                |               | ↔ - Context ▼          |            |                |              |                  | RECHERCHE    | R Q               |
| General settings<br>SIP Protocol    |               | Identity 🜲             | Protocol 👙 | Entity         | Provisioning | User             | Phone number | Action            |
| IAX Protocol<br>SCCP Protocol       |               | > 🖀 SIP/2xa3etgc       | SIP        | xivo-aldebaran | 446765       | Alice Wonderland | 1000         | 08                |
| Voicemails<br>Phonebook<br>Advanced | Legend        |                        |            |                |              |                  |              |                   |
| IPBX settings                       | 🖀 Line ass    | ociated to a device    |            |                |              |                  |              |                   |
| Devices                             | T Line not    | associated to a device |            |                |              |                  |              |                   |
| Users<br>Groups                     |               |                        |            |                |              |                  |              |                   |

Informations sur les lignes

Vous verrez une ligne associée à l'utilisateur que nous venons de créer. Cliquez sur l'icône en forme de crayon pour modifier la ligne.

| XiVO                                | Services <del>-</del> | Configuration | Help (       | Contact                |            |                |              |                  | Login: root  | Type: Root |
|-------------------------------------|-----------------------|---------------|--------------|------------------------|------------|----------------|--------------|------------------|--------------|------------|
| ІРВХ                                |                       |               | +            | - Context - *          |            |                | RECHERCHER   |                  |              |            |
| General setti<br>SIP Protocol       | ngs                   |               |              | Identity_\$            | Protocol 🖨 | Entity         | Provisioning | User             | Phone number | Action     |
| IAX Protocol<br>SCCP Protocol       |                       |               |              | > 🖀 SIP/2xa3etgc       | SIP        | xivo-aldebaran | 446765       | Alice Wonderland | 1000         | 0          |
| Voicemails<br>Phonebook<br>Advanced |                       |               | Legend       | ciated to a device     |            |                |              |                  |              |            |
| IPBX settings<br>Devices<br>Lines   | 3                     |               | 🖀 Line not a | associated to a device |            |                |              |                  |              |            |
| Users<br>Groups<br>Voicemails       |                       |               |              |                        |            |                |              |                  |              |            |

Modifier la ligne

Nous pouvons maintenant voir le nom d'utilisateur et le mot de passe de la ligne SIP. vous pouvez configurer votre téléphone en utilisant l'IP de votre serveur, le numéro de port de Xivo (5060), le nom d'utilisateur et le mot de passe.

| XIVO Services - Configurati                         | on About                                      | Login: root Ty | pe: Root 🕐 |
|-----------------------------------------------------|-----------------------------------------------|----------------|------------|
| IPBX<br>General settings                            | - Context - •                                 | RECHERCHER     | ٩          |
| SIP Protocol<br>IAX Protocol<br>SCCP Protocol       | Lines > Edit   Alice Wonderland <1000>        |                |            |
| Voicemails<br>Phonebook<br>Advanced                 | General Advanced IPBX Infos                   |                |            |
| IPBX settings<br>Devices                            | Username: izigisch<br>Password: qcy6kich      |                |            |
| Lines<br>Users<br>Groups                            | Context: Appels internes (default)  Language: |                |            |
| Volcemails<br>Conference rooms                      | Caller ID: "Alice Wonderland"<1000>           |                |            |
| Call management<br>Incoming calls<br>Outgoing calls | DTMF:                                         |                |            |
| Call permissions<br>Call filters<br>Call pickups    | Monitoring:                                   |                |            |
| Schedules<br>Calls Logs                             | Customize codecs:                             |                |            |

Informations générales sur la ligne